# Académie de Vol Militaire

## Manuel utilisateur AVM

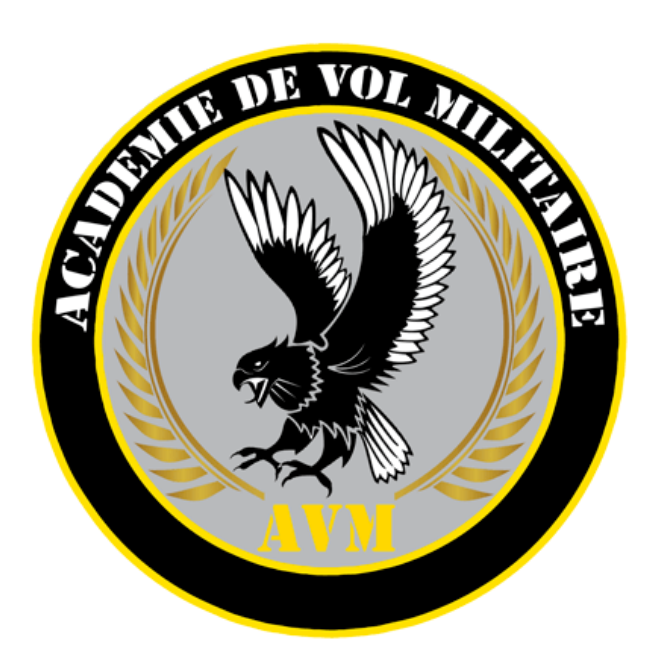

## Sommaire

| Fonctions de bases        | 1 |
|---------------------------|---|
| Inscription               | 1 |
| Modifier son profil       | 1 |
| Modifier son mot de passe | 1 |
| Messagerie                | 2 |
| Fonctions Cursus          | 3 |
| Elève                     | 3 |
| Moniteur                  | 3 |
| Moniteur référent         | 3 |
| Bibliothèque              | 3 |
| Fonctions Administration  | 4 |
| Nouvelles                 | 4 |
| Utilisateurs              | 4 |
| Escadrilles               | 4 |
| Simulateurs               | 4 |
| Modules                   | 4 |
| Cursus                    | 4 |
| Définitions               | 4 |
| Documentations            | 5 |
| Questions fréquentes      | 5 |
| Logs                      | 5 |
| Logs                      | 5 |

Ce manuel à pour but de vous expliquer le fonctionnement du site internet AVM.

Ce manuel sera mis à jour aussi souvent que possible pour vous aider à comprendre le fonctionnement du système.

#### Fonctions de bases

Les fonctions de base sont accessible à tous.

#### Inscription

C'est la première étape pour pouvoir bénéficier de l'AVM. Le site étant gratuit et indépendant, l'inscription n'est soumise qu'à l'approbation de la <u>Charte de l'AVM</u>

Il vous sera demandé de choisir : - un **utilisateur** de plus de 4 caractères.

- un mot de passe sécurisé (8 caractères, dont caractères spéciaux et majuscule)
- Un email capable de recevoir les mails de l'AVM.

**Astuce** : vous pouvez ajouter le mail *ne-pas-repondre@avm-fr.com* à votre filtre anti-spam pour éviter de rater le mail de confirmation.

Une fois le compte créé, et le mail validé, il sera possible de vous connecter sur le site.

#### **Modifier son profil**

Une fois identifié, vous pourrez modifier votre profil, pour ça, il faut vous rendre dans la page <u>utilisateur</u> (en haut à droite du site), et cliquer sur <u>Modifier mon profil</u>.

Vous pourrez modifier "plein de chose" et notamment : - Votre email

- Votre sous-titre qui s'affiche sous votre pseudo dans le site
- Les modules que vous possédez pour chaque simulateur
- L'escadrille a laquelle vous appartenez

C'est également dans cette page que vous pourrez modifier le choix de recevoir des mails ou non pour chaque événement de l'AVM.

#### Modifier son mot de passe

Pour modifier son mot de passe, le bouton est juste en dessous de "Modifier mon profil" dans la page <u>utilisateur</u>

#### Messagerie

La <u>Messagerie privée</u> permet d'envoyer des messages à maximum 5 personnes. Elle permet ainsi d'envoyer un message qui pourra être relayé par mail si l'utilisateur n'a pas désactivé l'option.

### **Fonctions Cursus**

Les fonctions cursus sont disponibles dès que vois êtes inscrit dans un cursus, pour se faire, il suffit de choisir dans les <u>cursus disponible</u> un cursus qui vous intéresse, et de cliquer sur **S'inscrire** 

Elève

Moniteur

Moniteur référent

Bibliothèque

### **Fonctions Administration**

Nouvelles

Utilisateurs

**Escadrilles** 

Simulateurs

Modules

Cursus

Définitions

Documentations

**Questions fréquentes** 

Logs